## DaVinci Resolve 18 – Farbkorrektur 10.09.2022

Farbe, bzw. Vermeidung von Fehlfarben ist im Film eine wichtige Sache. Auch ein durchgehender Filmlook ist wichtig.

# Color-Tab

### **Color-Nodes Reihenfolge** (Nur Vorschlag)

- 1. Balance: Z.B. Weißabgleich.
- 2. Kontrast: Vor dem dritten Schritt ausführen.
- 3. Look: Z.B. Farbeinstellungen, LUT's usw.

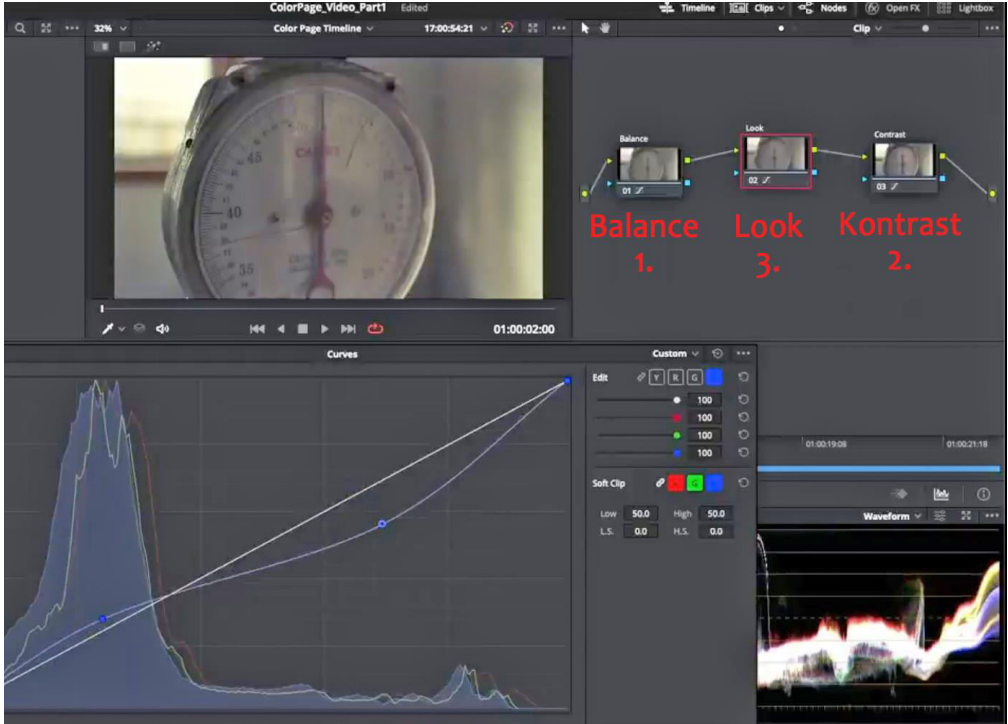

### Farbwerte von einem besseren Clip übernehmen:

- 1. Clip markieren, der geändert werden soll.
- 2. Rechtsklick auf den Clip, von dem übernommen werden soll.
- 3. "Shot Matched this Clip" klicken.

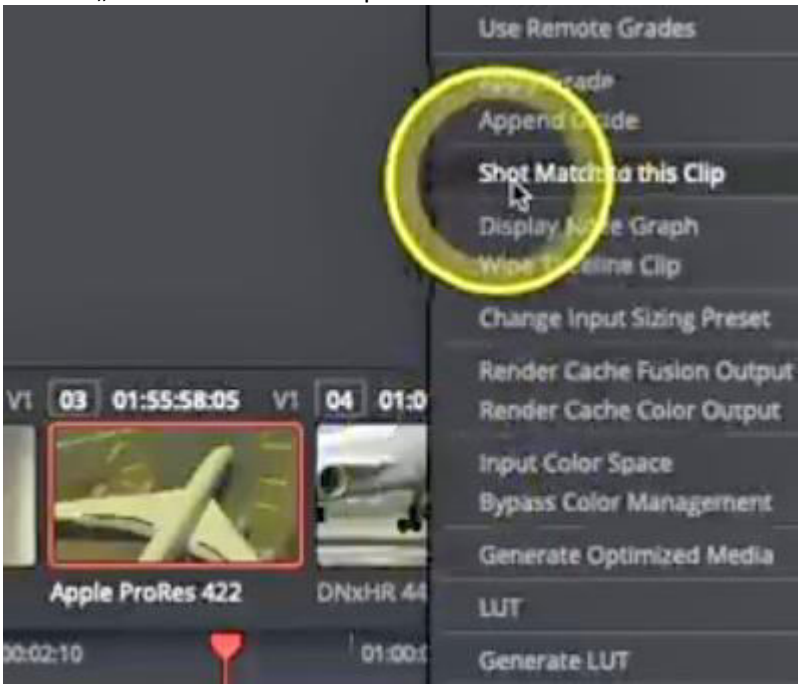

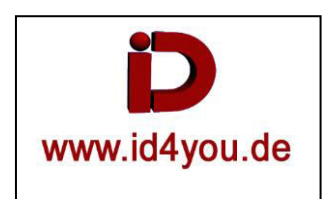

# Clips im Farbton angleichen: Rferen-Stil erzeugen | Doppelklick-auf-Referenz-Stil

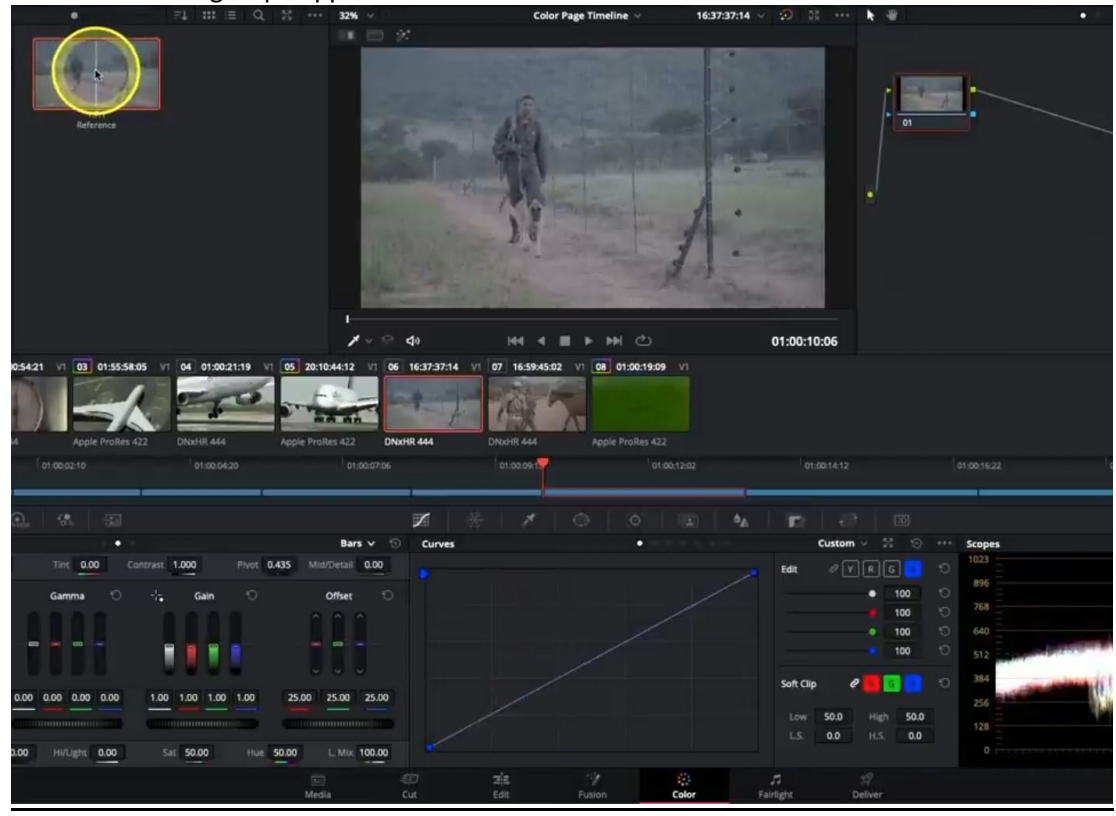

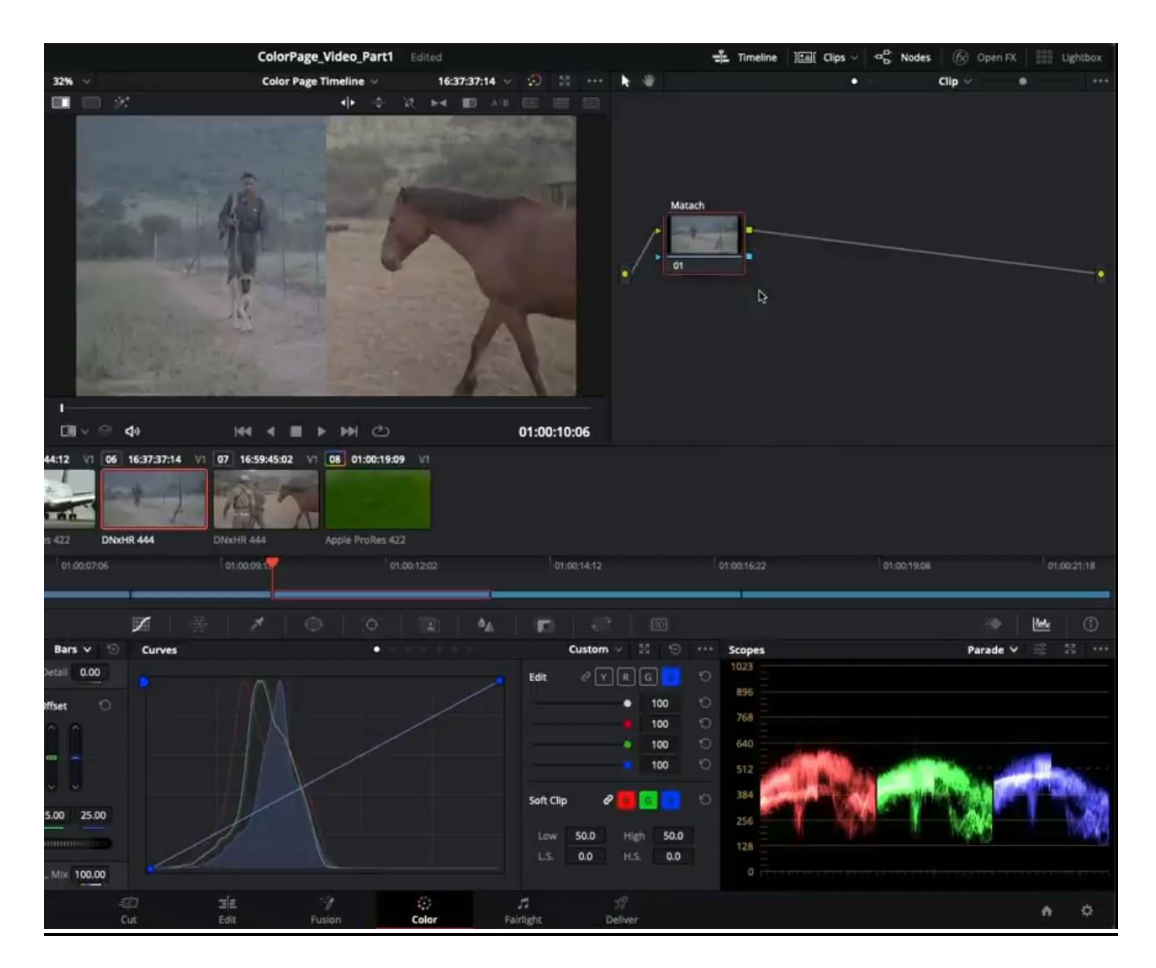

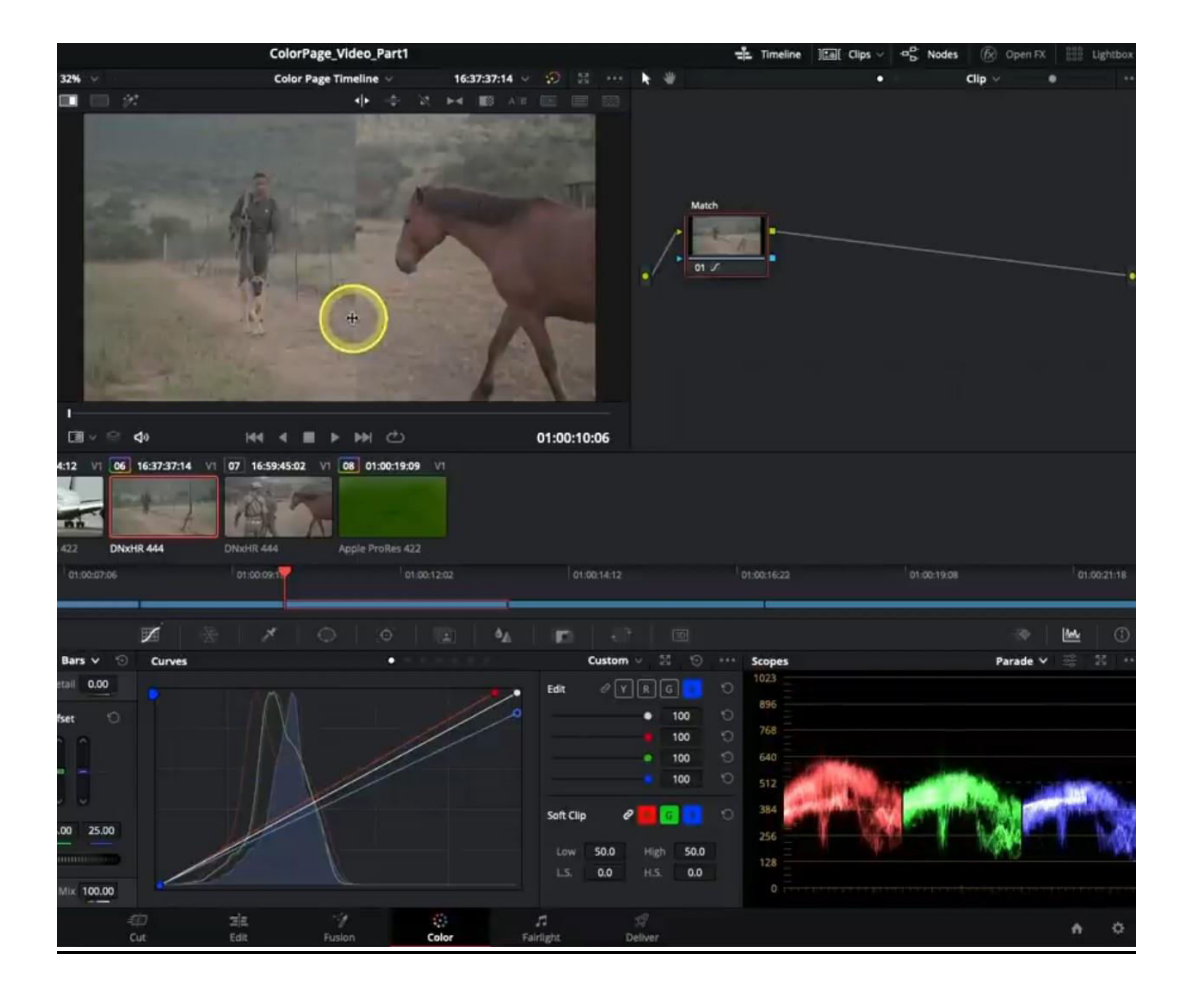

#### Kontrast-mit-Curves einstellen:

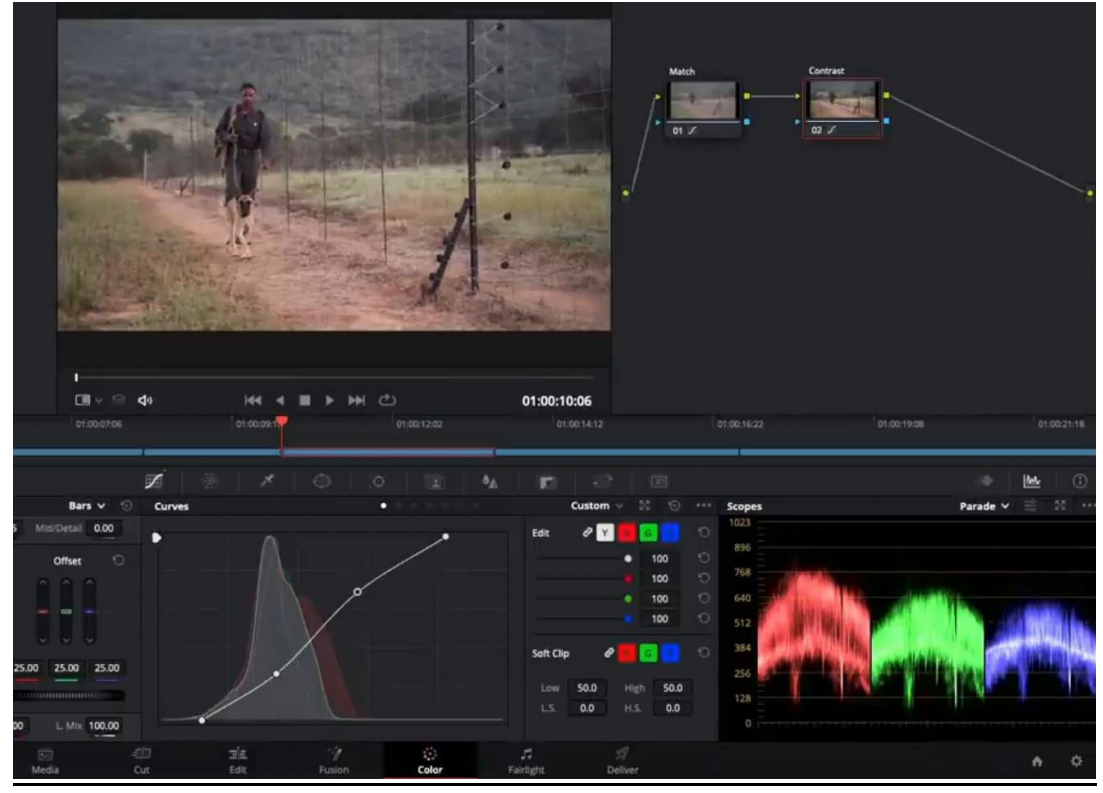

#### Green-to-Blue

Über die grüne Fläche mit-Pinzette fahren, um den Farbbereich zu markieren, der geändert werden soll.

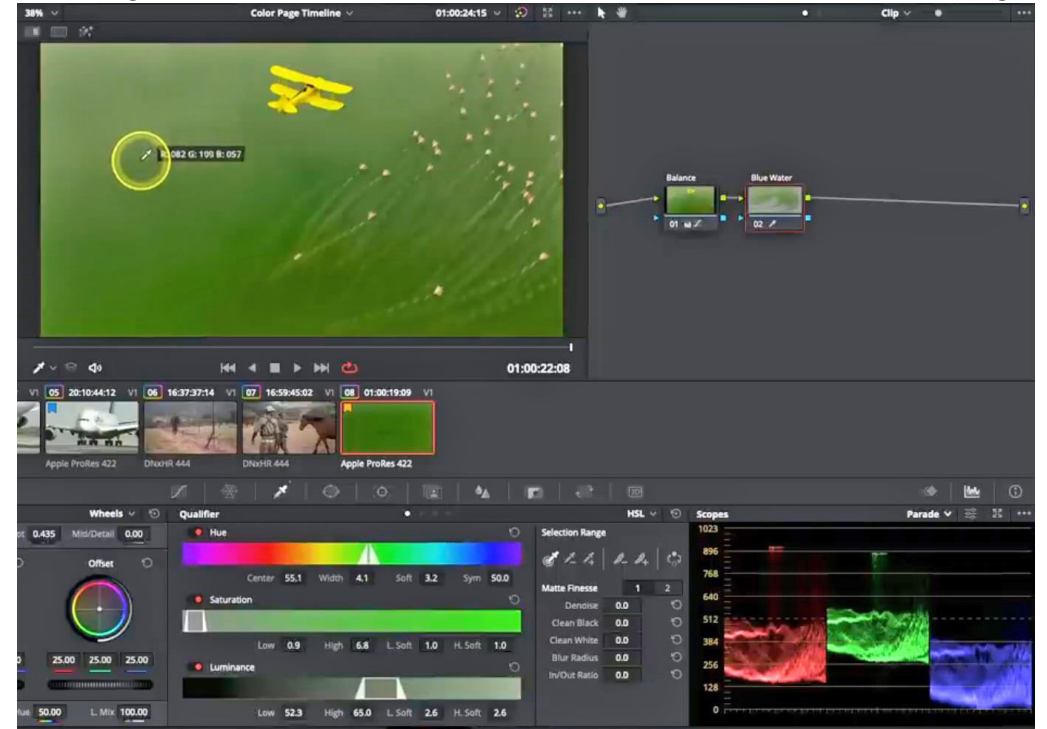

# Auf Schwarz/Weiss (1) stellen.

Blach, White ,Ddenoise usw. einstellen (2).

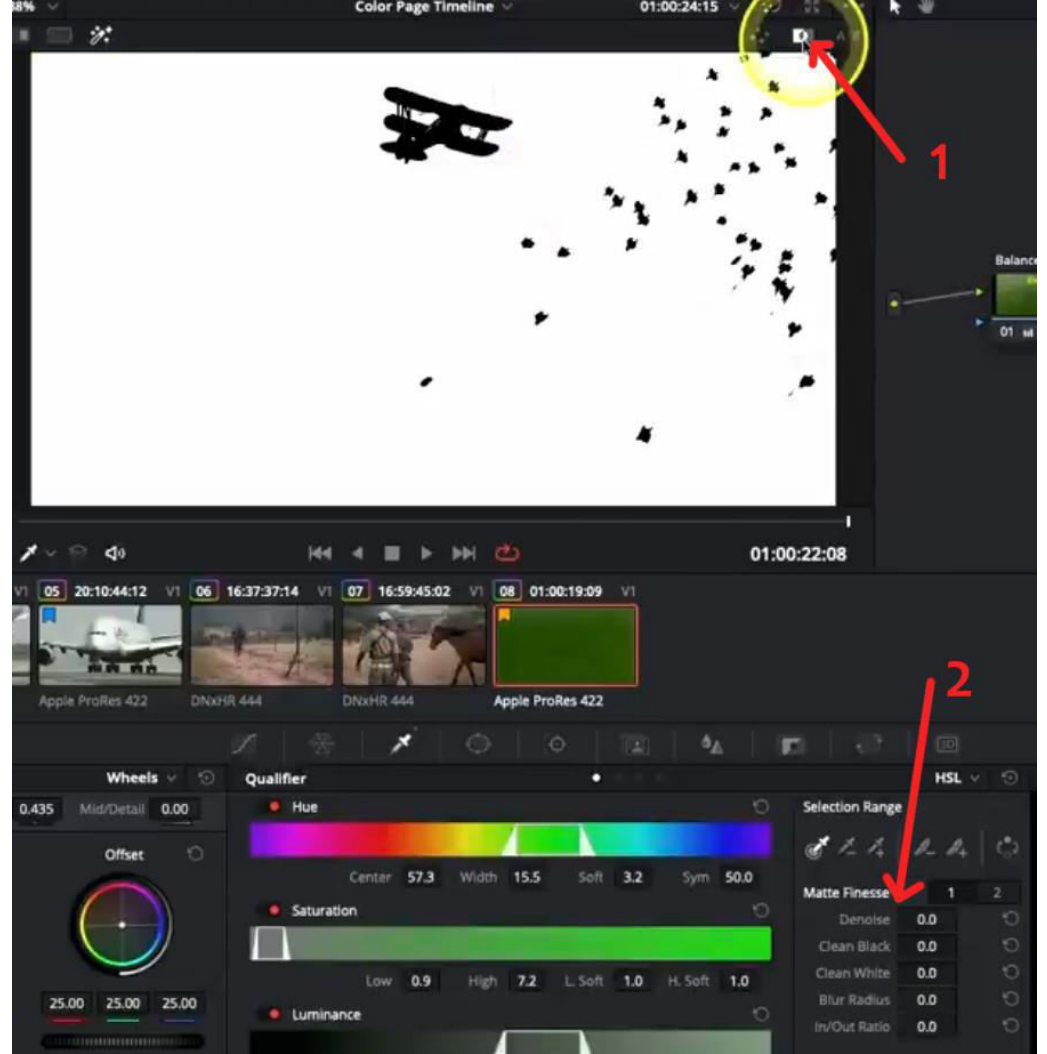

Blauen Kanal (1) wählen. Die blaue Farbe (2) pushen.

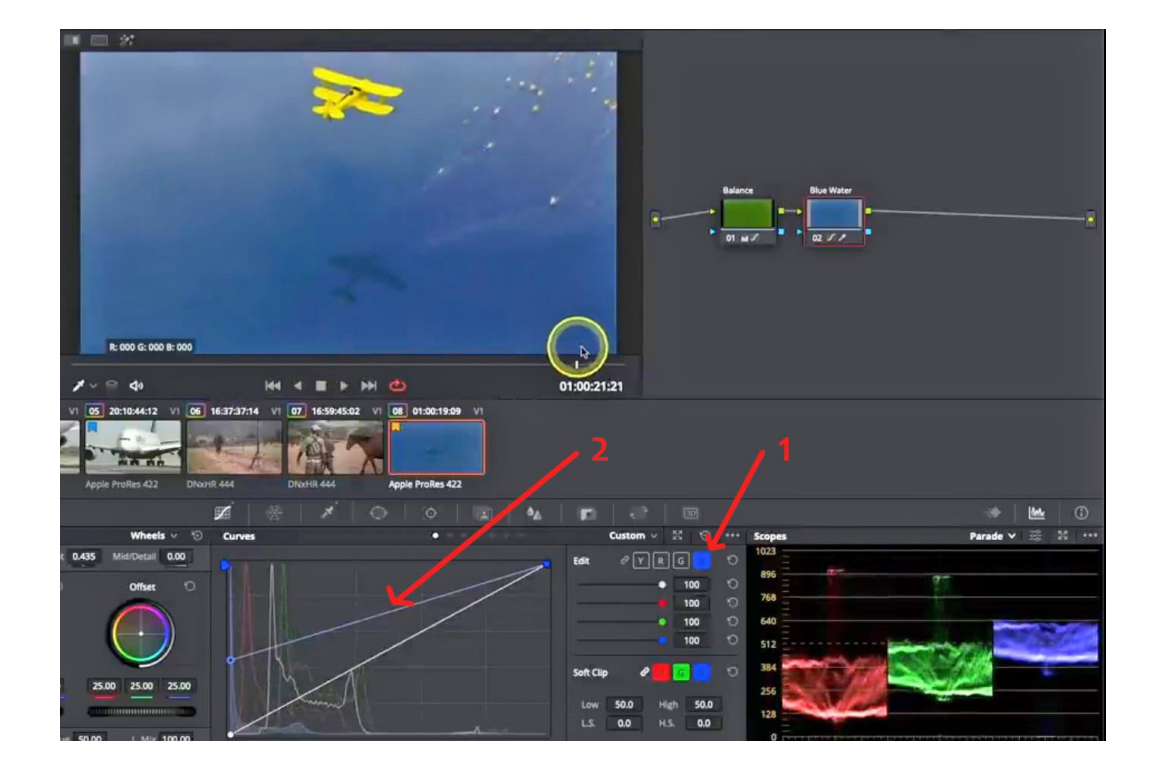

### Outline-Node erzeugen.

Darauf die Power-Mask anwenden um Bereiche auszuschließen.

Maske invertieren, damit alles andere aktiv ist.

| 30% V                    | Color Page Tim                              | seine - 01:00:24:1 | 3 Y 10 11 K 1                |                                                                                                    | cib 🔬 🖷           |
|--------------------------|---------------------------------------------|--------------------|------------------------------|----------------------------------------------------------------------------------------------------|-------------------|
| 🔲 🔲 🚀                    |                                             |                    |                              |                                                                                                    |                   |
|                          |                                             |                    | € B.                         | lance<br>I and I and | ningos<br>I Z G O |
|                          |                                             |                    |                              |                                                                                                    |                   |
| ⊕ ∽ ⊜ <b>d</b> 0         | HI 4 🔳 🕨 I                                  | ₩ 🖕                | 01:00:22:08                  |                                                                                                    |                   |
| Apple Profes 422 Divel-  | 163737714 V 07 16394502<br>17 414 DRxHR 444 | Apple ProRes 422 0 |                              |                                                                                                    |                   |
|                          |                                             |                    |                              |                                                                                                    | ۰ الد             |
| Wheels 🗸 🕤               | Window                                      | H2<br>Window       |                              | Scopes                                                                                                    | Parade 🗸 式        |
| ot 0.435 Mid/Detail 0.00 |                                             | Gradient Delet     | Transform                    | 1023                                                                                                    |                   |
| O Offset O               |                                             |                    | Pan 50.23 Tilt 54.25         | 890                                                                                                    |                   |
|                          |                                             |                    | Rotate 0.00 Opacity 100.00   | /68                                                                                                    |                   |
|                          | 0                                           | O 🗉 🗖              | Softness                     | 640                                                                                                    |                   |
|                          |                                             |                    | Soft 1 0.72 Selft 2 State    | 312                                                                                                    |                   |
| 0 25.00 25.00 25.00      |                                             |                    | Suft.3 \$2.00 Self.4 \$50.00 | 256                                                                                                    |                   |
|                          |                                             |                    | Inside 50.00 Okcside 50.00   |                                                                                                    |                   |
| Hue 50.00 L Mix 100.00   |                                             |                    |                              |                                                                                                    |                   |
| E 4                      | p it                                        |                    |                              |                                                                                                    | <b>^</b>          |
| Media C                  | ut Edit                                     | Fusion Color       | Fairlight Deliver            |                                                                                                    |                   |

Vögel-einfärben.

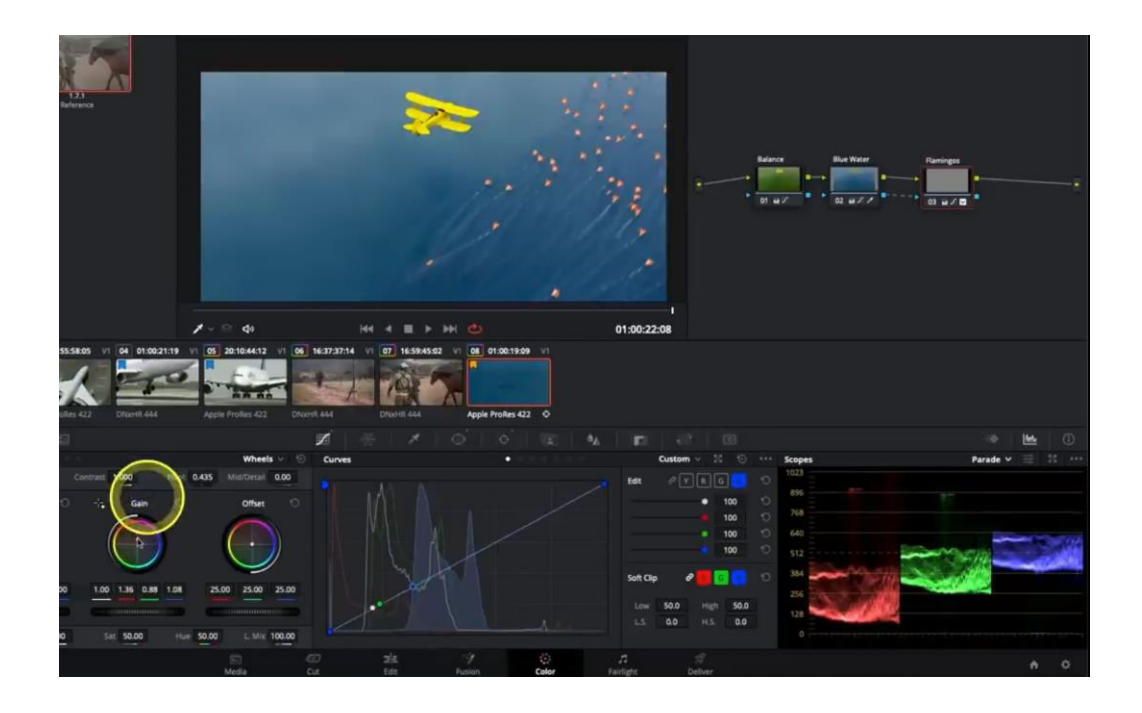